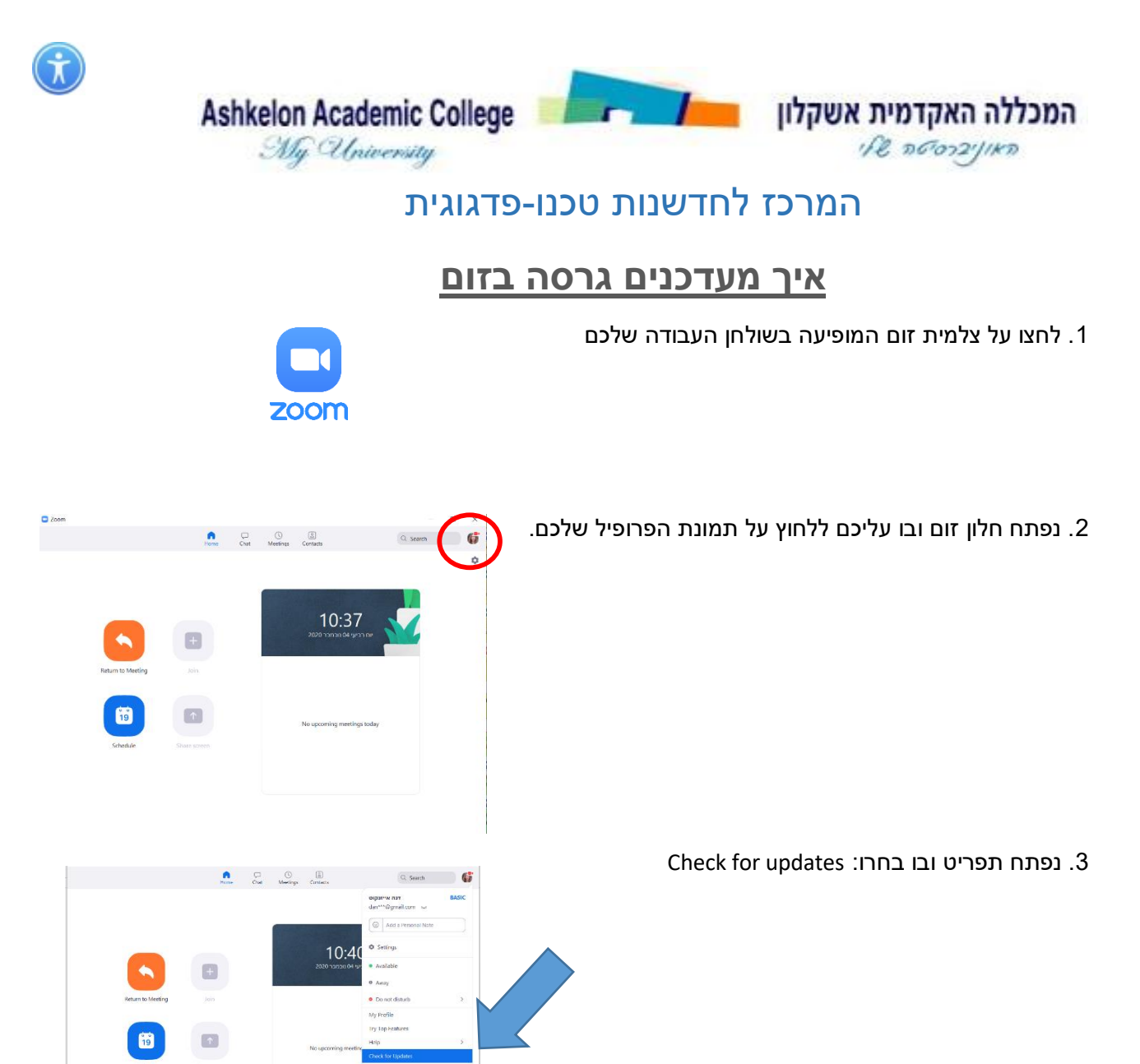

4. אם הגרסה שלכם אינה מעודכנת, זום יבצע עדכון.

במידה והגרסה שלכם מעודכנת, תופיע הודעה You are up to date

בהצלחה!!